## Final Expense eApp with Point of Sale Underwriting & Remote Signatures

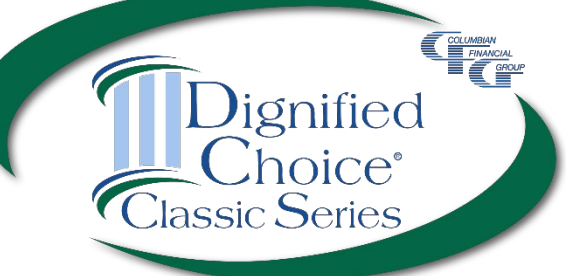

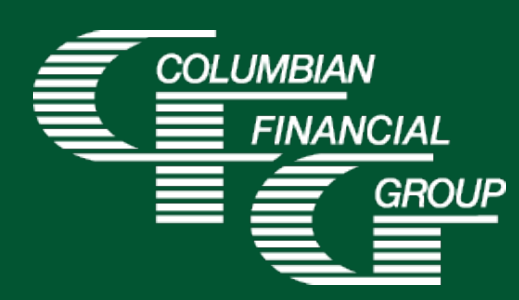

# Final Expense eApp Easy to Use Electronic Application

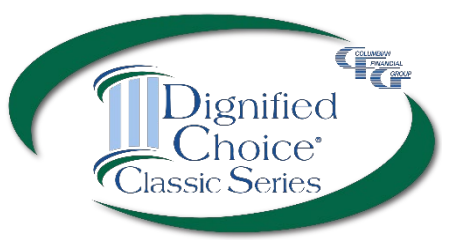

- E-signature completed at the time of sale
- Designed for use with laptop, computer, or tablet with adequate screen size
- Available 7am to 1am Eastern Time
- **iPad users** For best results, please use Google Chrome

### Final Expense eApp Advantages

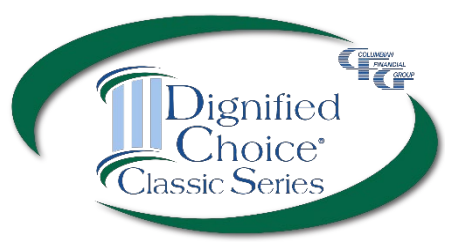

- eApp acts as a risk qualifier by immediately informing you of any changes in eligibility as you answer each question.
- For face-to-face sales, the Point of Sale Underwriting option provides a decision while you're with your client.
- For telephone sales, the remote signing capability provides a seamless experience.
- The application is submitted immediately upon signing so your policies can be issued and commissions paid quickly
- Use of eApp ensures that the correct application\* and any required supplemental forms are fully completed

\*Select the application for the **applicant's state of residence**. You must be licensed and appointed in the applicant's residence state.

### Final Expense eApp Required Disclosure Documents

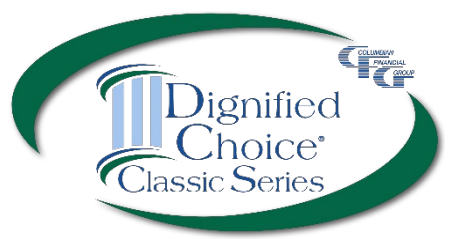

The eApp Disclosure Packet contains any printed disclosures you may need for the sale.

- For in-person sales, you must leave a fully completed paper copy of any required forms with the applicant.
- For telesales, you must mail the completed disclosure documents to the applicant within three days of the sale.
- When signing the eApp, you must certify that you have provided (or will provide) all required disclosure documents to the applicant in paper form.

eApp Disclosure Packets for your state are available online or may be ordered from General Services. Please request Form No. 5354CFG followed by your state abbreviation.

#### Final Expense eApp How to Access

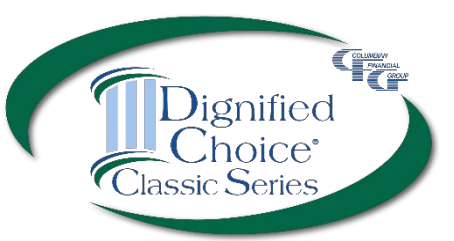

# To access eApp, go to <u>www.cfglife.com/producer-login/</u> and select <u>Log in to the Partners Website</u>.

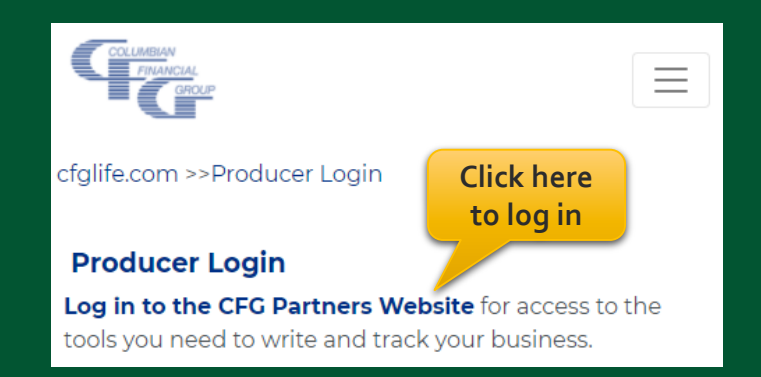

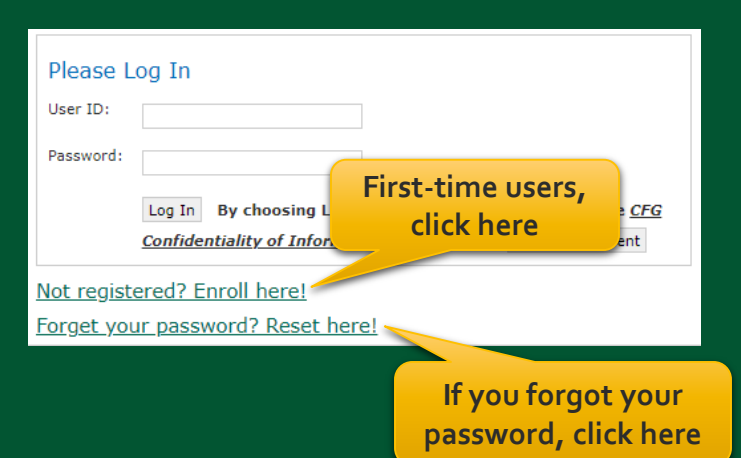

To register or reset your password, you'll need to provide your **6-digit** agent number, the last four digits of your tax ID and one of the following: date of birth, zip code, telephone number or email address.

### Final Expense eApp **Starting a New Application**

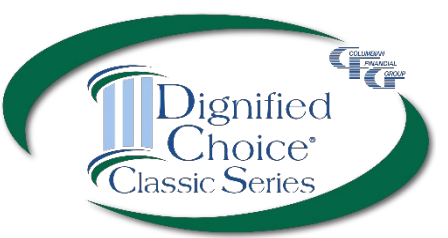

>

x

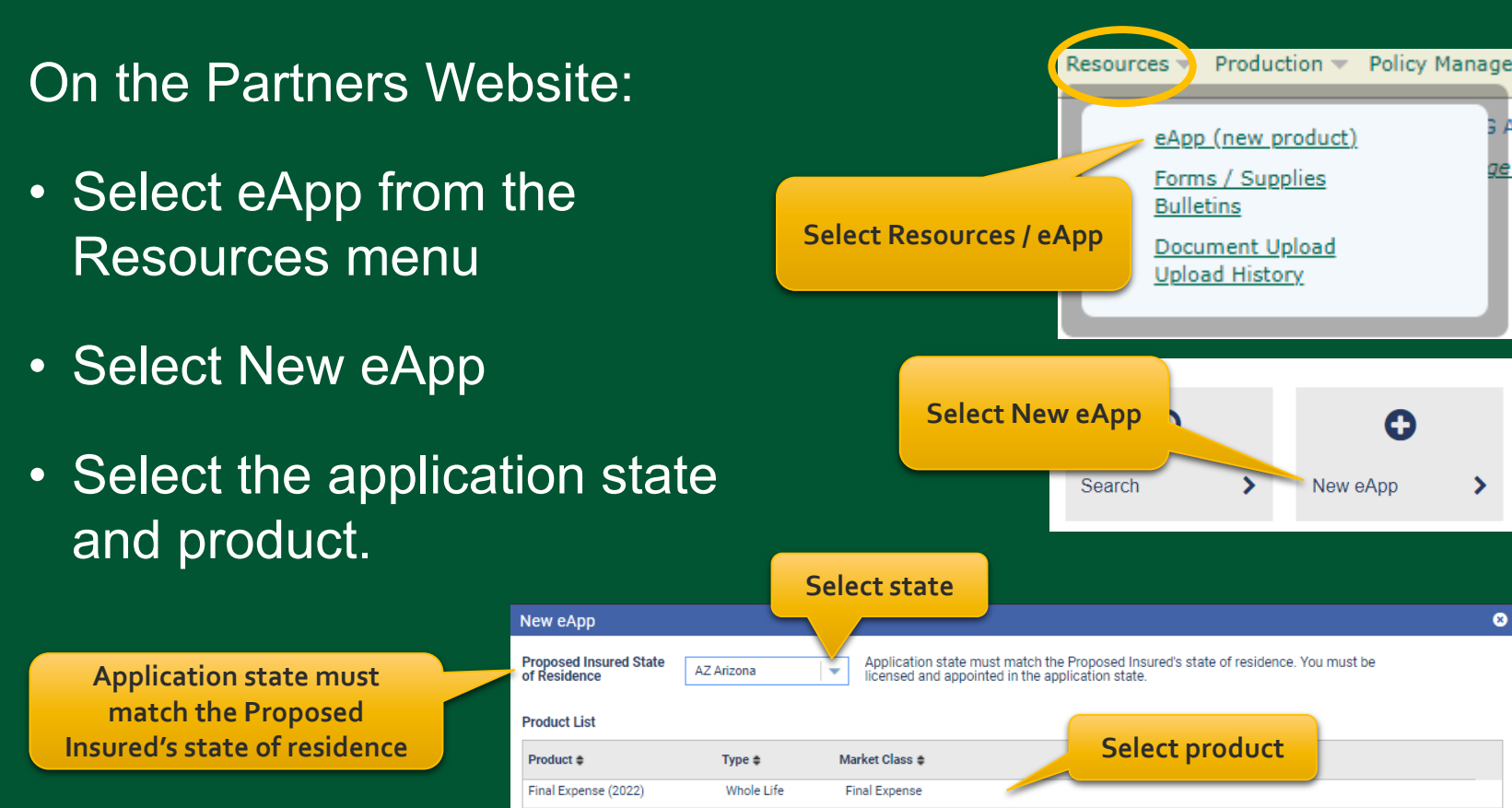

Please note: Do not run a "test case" on yourself or anyone else, as it will count as an active application.

### Final Expense eApp Eligibility Changes

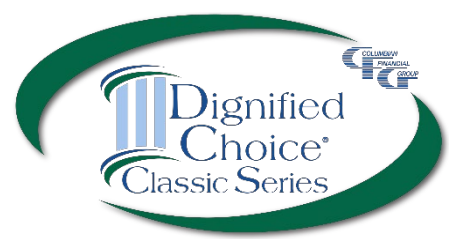

The application acts as a risk qualifier. If an answer would cause a change in eligibility, a warning message will appear and the status bar will turn yellow or red for the affected plan(s).

| Final Expense (2022)                    | Health History and Policy Information                                                                                                    |                                                                                                    |
|-----------------------------------------|----------------------------------------------------------------------------------------------------|----------------------------------------------------------------------------------------------------|
| X Health History and Policy Information | Height (Ft) Height (in) Weight (lbs) Final Expense (20                                                                                                    | 2022) Health History and Policy Informatic Client is too young                                                                                                    |
| × Proposed Insured                      | 5 🔍 120                                                                                                    |                                                                                                    |
| × Beneficiaries                         | Date of Birth Age Health History and Polic                                                                                                    | licy Information Height (Ft) Height (In) for Classic Advantage                                                                                                    |
| × Owner                                 | 01/01/1975 46 ¥ Proposed Insured                                                                                                    | 5 7 3 7 120                                                                                                    |
| × Payment Information                   | Are you currently hospitalized, confined to a nursing home, hospice, bed, assisted living facility, co<br>home, institutionalized, receiving home health care, or confined to a wheelchair due to illness or di | Date of Birth Age                                                                                                    |
| × Miscellaneous                         | Have you ever been diagnosed by a member of the medical profession as having or tested positive                                                                                                    | 01/01/198/                                                                                                    |
| Report of Licensed Agent                | Human Immunodeficiency Virus (HIV), or having an Immune Deficiency Disorder, Acquired Immun<br>Deficiency Syndrome (AIDS) or AIDS Related Complex (ARC), or have you been diagnosed by a me                     | Are you currently hospitalized, confined to a nursing home, hospice, bed, assisted living facility, convalesce<br>home, institutionalized, receiving home health care, or confined to a wheelchair due to illness or disease? |
| × eApp Review                           | the medical profession as having a terminal medical condition that is expected to result in death v Still eligib<br>next twelve (12) months?                                                                    | ble for Warning message                                                                                                    |
| × Finish                                | Have you ever been recommended by a member of the medical profession for an organ or bone m                                                                                                    | Select Have you ever be as having or tested positive for Hu                                                                                                    |
| Classic Elite                           | disease or, within the last twelve (12) months, received kidney dialysis?                                                                                                    | Syndrome (AIDS) Syndrome (AIDS) agnosed by a member of the medic                                                                                                    |
| Classic Select                          | medical profession                                                                                                    | profession as having a to the condition that is expected to result in death within the next twelve<br>months?                                                                                                    |
| <ul> <li>Classic Advantage</li> </ul>   | Color indicates eligibility                                                                                                    | Warning                                                                                                    |
| Premiums Details                        | Have you ever been diagnosed by a member of the medical profession with, or received treatment                                                                                                    | Client's answer makes a plan unavailable. Use Home Button to return to Dashboard.                                                                                                    |
| Monthly (EFT) \$                        | cell anemia, or Huntington's Disease?                                                                                                    | Continue Lock Application                                                                                                    |
| Quarterly \$,                           | Have you ever been diagnosed or treated (including taking medication) by a member of the medic                                                                                                    | IECI auguar operation, a utagrioate test (except for miny others a routine screening, that has not seen                                                                                                    |
| Semi-Annual \$                          | profession with congestive heart failure, Alzheimer's disease, dementia or Lou Gehrig's disease (A Classic Adva                                                                                                 | vantage 0 completed?                                                                                                    |
| Annual \$                               | received a cardiac denominator impiant (except pacemaker implant)?                                                                                                    |                                                                                                    |
| Calculate Details                       | During the last twenty-four (24) months, have you been diagnosed or treated (including taking medication) by                                                                                                    |                                                                                                    |
|                                         | internal cancer (other than basal cell skin cancer)? Yes                                                                                                    | No Salact "Continue" to return                                                                                                    |
|                                         |                                                                                                    | Select Continue to return                                                                                                    |
|                                         |                                                                                                    | to the application or "Lock                                                                                                    |
|                                         |                                                                                                    |                                                                                                    |

Application

' to discontinue

#### Final Expense eApp Premium Details

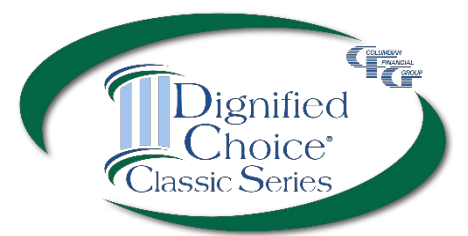

After making face amount and rider selections, calculator will display premiums for all modes.

| * FIIISI                                                            | Gender P                                                                                       | Plan of Insurance              | Amount of Insurance (Face Amount) |                                 |                                 |            |
|---------------------------------------------------------------------|------------------------------------------------------------------------------------------------|--------------------------------|-----------------------------------|---------------------------------|---------------------------------|------------|
| 📀 Classic Elite                                                     | Female                                                                                         | Classic Elite                  |                                   | \$25,000                        |                                 |            |
| Classic Select                                                      | Automatic Premium Loan                                                                         |                                |                                   |                                 | ۲                               | $\bigcirc$ |
| Classic Advantage                                                   |                                                                                                |                                |                                   |                                 | Yes                             | No         |
| Premiums Details                                                    | Accidental Death Benefit                                                                       |                                |                                   |                                 |                                 |            |
| Monthly (EFT) \$56.20<br>Quarterly \$171.18<br>Semi-Annual \$335.91 | Children's Term Insurance Rider                                                                | Number of children             |                                   | Number of units<br>\$2,500      |                                 | -          |
| Annual \$645.98                                                     | Accelerated Death Benefit                                                                      |                                |                                   |                                 |                                 |            |
| Calculate Details                                                   | Tap or click for<br>premium details                                                            | Next                           | Tap o<br>to co                    | r click<br>ntinue               |                                 |            |
| Tap or click to                                                     | Premium Details                                                                                |                                |                                   |                                 |                                 | 8          |
| calculate premiums                                                  | Classic Elite                                                                                  | Monthly (EFT)                  | Quarterly                         | Semi-Annual                     | Annual                          |            |
|                                                                     | Base Policy<br>Children's Term Insurance Rider<br>Accelerated Death Benefit - Terminal Illness | \$55.68<br>\$0.52<br>No charge | \$169.59<br>\$1.59<br>No charge   | \$332.79<br>\$3.12<br>No charge | \$639.98<br>\$6.00<br>No charge |            |

#### Final Expense eApp Proposed Insured Screen

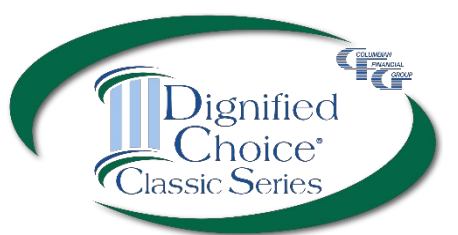

|                                                           | Risk Qualifier Status                                                                           |                                                                     |                                                          |                                                                             |                                             |                          |
|-----------------------------------------------------------|-------------------------------------------------------------------------------------------------|---------------------------------------------------------------------|----------------------------------------------------------|-----------------------------------------------------------------------------|---------------------------------------------|--------------------------|
| When the Health History a                                 | and Based on the information enter<br>please enter the client's name<br>part of the application | tered, this client may be eligibl<br>e and confirm that the informa | e for a Final Expense plan<br>tion previously entered is | <ol> <li>To continue with the app<br/>true and correct, as these</li> </ol> | plication process,<br>e answers will become |                          |
| Policy Information is compl                               | ete, First Name Jane                                                                            | Last Name                                                           | Doe                                                      |                                                                             |                                             |                          |
| enter the client's name to pro                            | ceed.                                                                                           |                                                                     |                                                          |                                                                             | Confirm Cancel                              |                          |
|                                                           |                                                                                                 |                                                                     |                                                          |                                                                             |                                             |                          |
| Final Expanse (2022)                                      | Dropoged Insured Information                                                                    |                                                                     |                                                          |                                                                             |                                             | -                        |
| Tindi Expense (2022)                                      | Proposed insured information                                                                    |                                                                     |                                                          |                                                                             |                                             | -                        |
| <ul> <li>Health History and Policy Information</li> </ul> | First Name                                                                                      | Middle Name                                                         | Last Name                                                |                                                                             | Suffix                                      |                          |
| × Proposed Insured                                        | Jane                                                                                            |                                                                     | Doe                                                      |                                                                             | Select                                      | ]                        |
| × Beneficiaries                                           | Gender                                                                                          | Date of Birth                                                       |                                                          | Age                                                                         |                                             |                          |
| × Owner                                                   | Female                                                                                          | 01/01/1975                                                          |                                                          | 46                                                                          |                                             |                          |
| × Payment Information                                     | Social Security No.                                                                             | Green Card                                                          |                                                          | State (USA)/Country                                                         | y of Birth                                  |                          |
| X Miscellaneous                                           | 123-45-6789                                                                                     | Or                                                                  |                                                          | AZ Arizona                                                                  | eA                                          | pp will check for valid  |
|                                                           | Contact Information                                                                             |                                                                     |                                                          |                                                                             | ado                                         | dress. If not validated, |
| Report of Licensed Agent                                  |                                                                                                 |                                                                     |                                                          |                                                                             | you                                         | may correct or accept    |
| × eApp Review                                             | (123) 456 7890                                                                                  | Phone Number Type                                                   |                                                          | eMail                                                                       | - ' t                                       | he address entered.      |
| × Finish                                                  | (123) 430-7030                                                                                  | Tomo                                                                |                                                          |                                                                             |                                             |                          |
| Classic Elite                                             | Street                                                                                          |                                                                     |                                                          | Apt/Suite                                                                   |                                             |                          |
| Classic Select                                            | Address Verification                                                                            |                                                                     |                                                          |                                                                             |                                             |                          |
| Classic Advantage                                         | City<br>Address not validated. Pleas                                                            | se ensure that address is                                           | s correct                                                |                                                                             |                                             |                          |
| Premiums Details                                          |                                                                                                 |                                                                     | ooncot.                                                  |                                                                             | Accept                                      | Clear Address            |
| Monthly (EFT) \$55.68                                     | Adi                                                                                             |                                                                     |                                                          |                                                                             |                                             |                          |
| Quarterly \$169.59                                        | The state of application must match the Pro<br>and create a new eApp for the correct state.     | oposed Insured's resident state.                                    | If the resident state differs                            | s from that shown, please s                                                 | select the Home button                      |                          |
| Semi-Annual \$332.79                                      |                                                                                                 |                                                                     |                                                          |                                                                             |                                             |                          |
| Autual 3035.90                                            |                                                                                                 | Previous 2 of                                                       | f9 Next                                                  |                                                                             |                                             |                          |
| Calculate Details                                         |                                                                                                 |                                                                     |                                                          |                                                                             |                                             |                          |

#### Final Expense eApp Beneficiary Screen

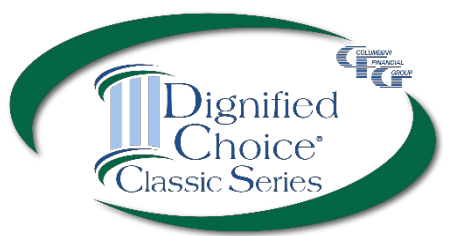

| Final Expense (2022)                                      | Primary Beneficiary #1           |                              |                     |                  |
|-----------------------------------------------------------|----------------------------------|------------------------------|---------------------|------------------|
| <ul> <li>Health History and Policy Information</li> </ul> | Beneficiary Type                 |                              |                     |                  |
| <ul> <li>Proposed Insured</li> </ul>                      | Individual                       | -                            |                     |                  |
| × Beneficiaries                                           | First Name                       | Middle Name                  | Last Name           | Suffix           |
| × Owner                                                   | John                             |                              | Doe                 | Select           |
| × Payment Information                                     | Relationship to Proposed Insured | Date of Birth                |                     |                  |
| × Miscellaneous                                           | Spouse                           | MM/DD/YYYY                   |                     |                  |
| × Report of Licensed Agent                                | Social Security No.              | Green Card                   |                     |                  |
| × eApp Review                                             | Contact Information              |                              |                     |                  |
| × Finish                                                  |                                  |                              |                     |                  |
| <ul> <li>Classic Elite</li> </ul>                         | Phone Number                     | Phone Number Ty              | pe                  |                  |
| <ul> <li>Classic Select</li> </ul>                        |                                  | Tiome                        |                     |                  |
| Classic Advantage                                         | Street                           |                              | Apt/s               | Reuse Address    |
| Premiums Details                                          | City                             | State                        | Zip C               | Code             |
| Monthly (EFT) \$55.68<br>Quarterly \$169.59               |                                  | Select                       | ·                   | Validate Address |
| Semi-Annual \$332.79                                      | Beneficiary %                    | Tap or click to              | add                 |                  |
| Annual \$639.98                                           |                                  | a beneficia                  | iry                 |                  |
| Calculate Details                                         | +Add Primary Beneficiary         |                              |                     |                  |
|                                                           |                                  |                              |                     |                  |
|                                                           | Contingent Beneficiary           | Tap or click<br>contingent b | to add a eneficiary |                  |

## Final Expense eApp Beneficiary Relationship

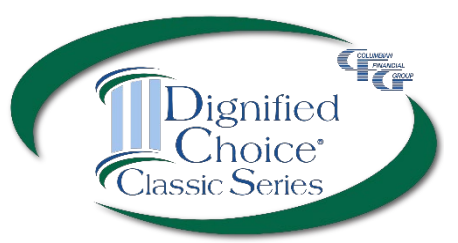

| Final Expense (2022)                               | )                    | Primary Beneficiary #1              |                                           |                                        |        |
|----------------------------------------------------|----------------------|-------------------------------------|-------------------------------------------|----------------------------------------|--------|
| <ul> <li>Health History and Policy Info</li> </ul> |                      | Beneficiary Type                    |                                           |                                        |        |
| <ul> <li>Proposed Insured</li> </ul>               |                      | Individual                          |                                           |                                        |        |
| - Beneficiaries                                    |                      | First Name                          | Middle Name                               | Last Name                              | Suffix |
| × Owner                                            |                      | John                                | eApp lets you know                        | if the beneficiary's                   | Select |
| × Payment Information                              |                      | Domestic Partner                    | will require review for                   | or insurable interest                  |        |
| × Miscellaneous                                    |                      | Social Security No.                 | Green Card                                |                                        |        |
| × Report of Licensed Agent                         |                      |                                     | Or                                        |                                        |        |
| × eApp Review                                      | Warning              |                                     |                                           |                                        |        |
| × Finish                                           | The beneficiary's r  | elationship to the proposed insured | will be reviewed by Underwriting to estab | blish insurable interest. The "yellow" |        |
| ▲ Classic Elite                                    | Risk Qualifier statu | is not an indication of questionab  | ole insurability.                         |                                        |        |
| A Classic Select                                   |                      |                                     |                                           | Ok                                     |        |
| A Classic Advant                                   | age 😡                | - Orect                             |                                           | Aproduce                               |        |
|                                                    |                      |                                     |                                           |                                        |        |

#### Final Expense eApp Owner Screen

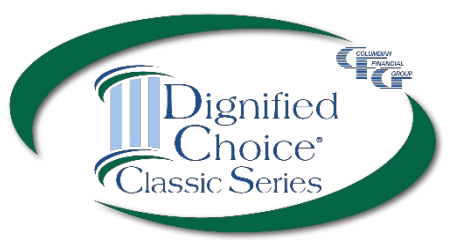

Select an owner from a previously entered name or select "Other" to name a different owner.

| Owner    |            |                        |
|----------|------------|------------------------|
| Owner is |            | Role: Proposed Insured |
| John Doe |            |                        |
| Other    | Previous 4 | of 10 Next             |

If "Other" is selected, the section expands to collect information.

| Other                            | -                   | Role: Other |            |               |
|----------------------------------|---------------------|-------------|------------|---------------|
| Owner Type                       |                     |             |            |               |
| Individual 🗸                     |                     |             |            |               |
| First Name                       | Middle Name         | Last Name   |            | Suffix        |
|                                  |                     |             |            | Select        |
| Relationship to Proposed Insured | Social Security No. |             | Green Card |               |
| Select                           |                     |             | Or         |               |
| ontact Information               |                     |             |            |               |
|                                  |                     |             |            |               |
| Street                           |                     |             | Apt/Suite  |               |
|                                  |                     |             |            | Reuse Address |
|                                  |                     |             | Zip Code   |               |
| City                             | State               |             |            |               |

## **Final Expense eApp Payment Information**

Classic

option is available.

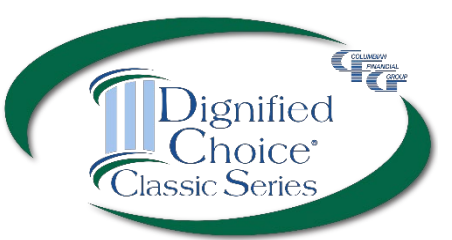

| Final Expense                        | (2022)                             | Select a payor from the drop<br>down or select "Other" to<br>name a different payor.                                                                                                    |  |  |  |  |
|--------------------------------------|------------------------------------|----------------------------------------------------------------------------------------------------|--|--|--|--|
| ✓ Health History and                 | d Policy Information               | Payor is                                                                                                    |  |  |  |  |
| <ul> <li>Proposed Insured</li> </ul> |                                    | Jane Doe Role: Proposed                                                                                                    |  |  |  |  |
| ✓ Beneficiaries                      |                                    | Payment Frequency                                                                                                    |  |  |  |  |
| ✓ Owner                              |                                    | Change the effective date if backdating or if the                                                                                                    |  |  |  |  |
| × Payment Information                |                                    | Effective Date initial premium is to be drafted at a future date .                                                                                                    |  |  |  |  |
| × Miscellaneous                      | If a future effective              | Payment Frequency                                                                                                    |  |  |  |  |
| × Children Propos                    | date is entered,                   | Monthly Select a payment frequency.                                                                                                    |  |  |  |  |
| × Report of Licens                   | available.                         | Draft initial premium from the account below at a future date. (The first draft must be within 35 days of                                                                                                |  |  |  |  |
| × eApp Review                        |                                    | the application date). If you select an initial premium draft date in the future, you will not have potential coverage until that date under the Conditional Receipt.                                    |  |  |  |  |
| × Finish                             | If not future<br>dating, only this | Immediate Draft - Draft initial premium upon receipt of the application at Columbian's office, from the account below. Please note that your bank account may be debited the same day your agent submits |  |  |  |  |

this authorization.

13

### Final Expense eApp Payment Information

Sel ong pay

Selo hav dat Sec

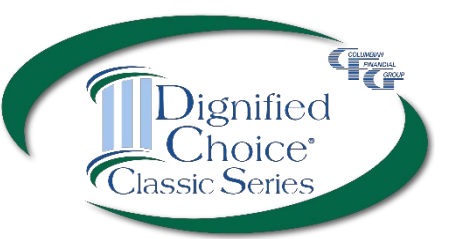

| ect a method for                                                         | Subsequent Premium Payments                                                                                                    | Select whether premiums will be paid<br>on the same date each month or a<br>specific week and day of the month. |
|--------------------------------------------------------------------------|----------------------------------------------------------------------------------------------------|----------------------------------------------------------------------------------------------------|
| joing premium<br>ments.                                                  | Choose a specific day (1st - 28th)  Choose a specific we Select Week Select Day Beginning                                                                                                    | eek and day of the month<br>g in the month of                                                                   |
|                                                                          | 2nd Week     Wednesday     January       Bank Account Authorization     Transit / Routing Number (must have 9 digits)       022000046     Enter the ban information                                                    | Financial Institution<br>M&T BANK<br>Ik                                                                         |
| ect this option to<br>e bank draft<br>es match Social<br>urity deposits. | Account Number (may have up to 17 digits)          123456789         SOCIAL SECURITY BENEFIT AUTHORIZATION: if checked, I authorize the withdrawal from my bank account to match my Social Security Benefit Definition | Re-enter Account Number (may have up to 17 digits)<br>123456789<br>e Company to adjust the date of<br>eposit    |
|                                                                          | Previous 5 of 10 Next                                                                                                    |                                                                                                    |

#### Final Expense eApp Miscellaneous Screen

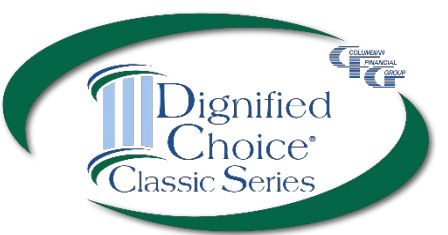

| Policy Delivery Options and Correspondence Preferences                                                 |                                | whe<br>to t                      | the<br>he o                  | r the p<br><mark>owner</mark>           | olicy should be<br>or to the agent                                        |
|----------------------------------------------------------------------------------------------------|--------------------------------|----------------------------------|------------------------------|-----------------------------------------|---------------------------------------------------------------------------|
| Deliver To:   Owner  Agent                                                                             | or deli                        | ivery                            | / to                         | the ov                                  | vner.                                                                     |
| Policy Correspondence:   US Mail  Email                                                                |                                |                                  |                              |                                         |                                                                           |
| Replacement Questions - Primary Insured                                                                |                                |                                  |                              |                                         |                                                                           |
| Does any Proposed Insured have any existing life insurance or annuities?                               | $\bigcirc$                     | Yes                              |                              | No                                      | Replacement forms will                                                    |
| Is this application for insurance intended to replace any life insurance or annuities<br>now in force? |                                | Yes                              | ٠                            | No                                      | automatically generated                                                   |
| Agent Replacement                                                                                      |                                |                                  |                              |                                         | required, depending on                                                    |
| Does any Proposed Insured have any existing life insurance or annuities?                               |                                | Yes                              | ۲                            | No                                      | replacement questions.                                                    |
| Is this insurance intended to replace, in whole or part, any life insurance or annuities?              |                                | Yes                              | ۲                            | No                                      |                                                                           |
| Special Requests/Remarks                                                                               |                                |                                  |                              |                                         |                                                                           |
| Special Requests/Remarks:                                                                              |                                |                                  |                              |                                         |                                                                           |
| Levothyroxine 88mcg prescribed for hypothyroidism                                                      | Ente<br>If the<br>prese<br>med | r spe<br>2 Pro<br>cribe<br>icati | ecia<br>opos<br>ed n<br>on i | l reque<br>sed Ins<br>nedicir<br>name a | ests/remarks here.<br>sured is taking<br>he, enter the<br>and include the |
| Secondary Addressee                                                                                    | cond                           | litio                            | n pr                         | escribe                                 | ed for.                                                                   |

Click here to add a third party to receive important notices.

### Final Expense eApp Child Term Rider Coverage

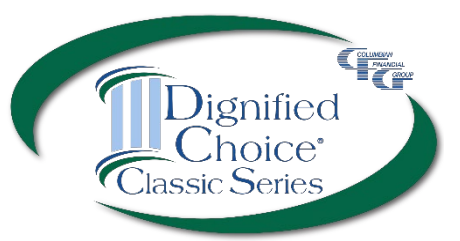

If the Child Term Rider was selected, enter the required information.

| Child Insured #1                          |                 |             |               |             |                |          |         |
|-------------------------------------------|-----------------|-------------|---------------|-------------|----------------|----------|---------|
| First Name                                | Middle Nar      | me          | Last Nar      | me          |                | Suffix   |         |
|                                           |                 |             |               |             |                | Select   | -       |
| Date of Birth                             | Or              | Age         |               |             | Gender         |          |         |
| MM/DD/YYYY                                |                 |             |               |             | Select         |          | •       |
| Street                                    |                 |             |               |             | Apt/Suite      | Reuse A  | Address |
| City                                      | State           |             |               |             | Zip Code       |          |         |
|                                           | Select          |             |               | -           |                | Validate | Address |
| Phone Number                              | Phone Nur       | nber Typ    | e             |             |                |          |         |
|                                           | Home            |             |               | -           |                |          |         |
| Social Security No.                       |                 |             |               |             |                |          |         |
|                                           |                 |             |               | Seleo       | ct a beneficia | ary      |         |
| Primary Beneficiaries for Child Insure    | ed #1           |             |               | from        | the drop do    | wn or    |         |
|                                           |                 |             |               | Click       | here to add    | a        |         |
| Jane Doe                                  | +Add Pr         | imary Ber   | eficiary      | diffe       | rent benefic   | iary.    |         |
| If no Beneficiary is named for any child, | the Beneficiary | will be t   | ne Insured of | the base po | licy.          |          |         |
| Contingent Beneficiary for Child Insu     | red #1          |             |               |             |                |          |         |
|                                           |                 |             |               |             |                |          |         |
| John Doe                                  | +Add Co         | ontingent l | Beneficiary   |             |                |          |         |

### Final Expense eApp Child Health History

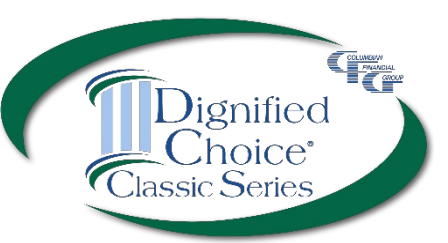

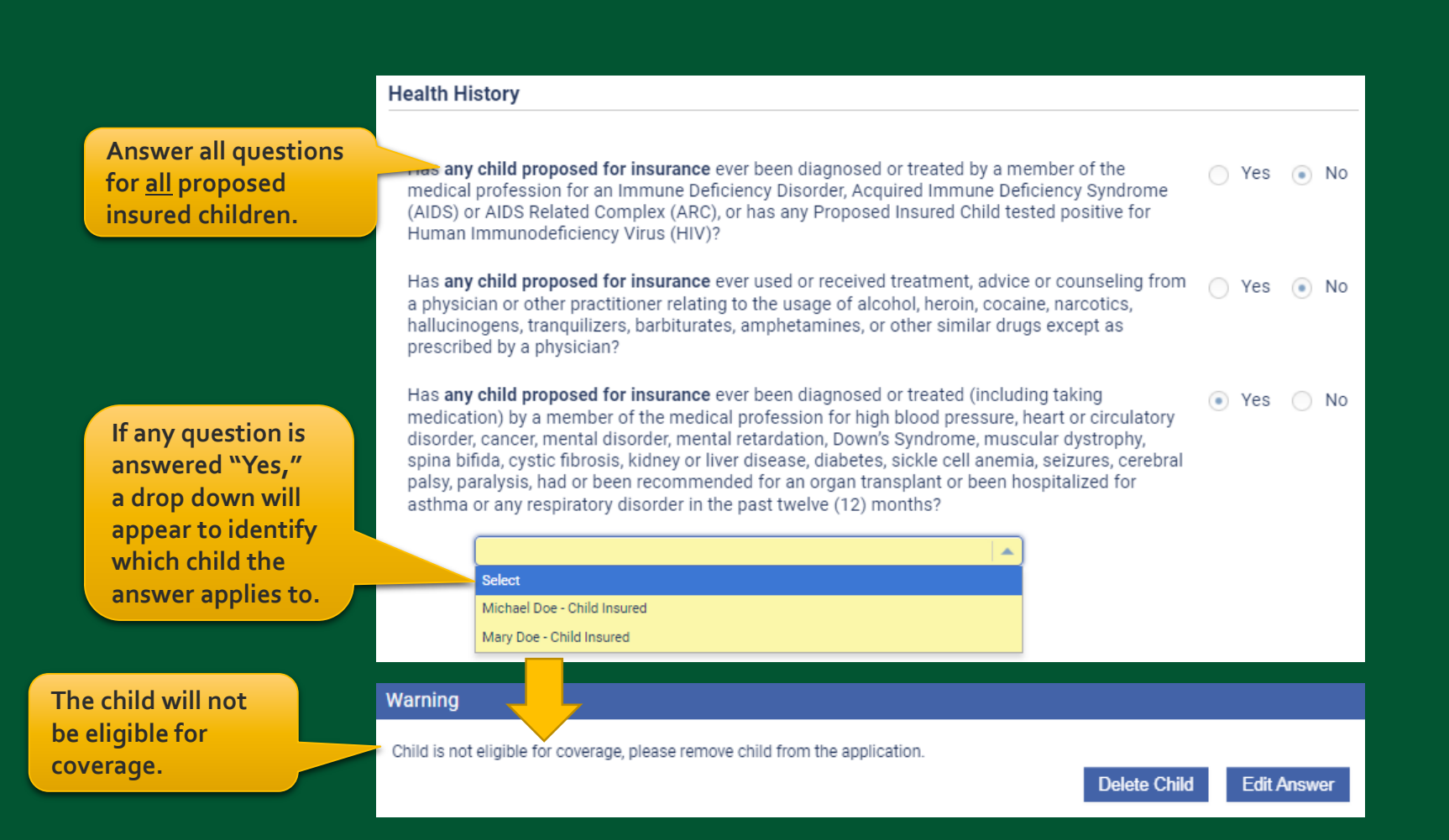

#### Final Expense eApp Report of Licensed Agent

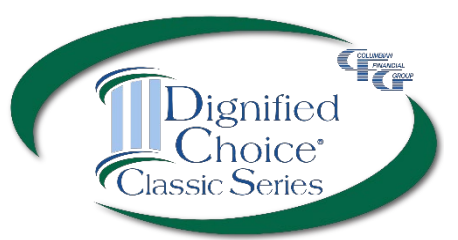

| Report of Licensed Agent                       |                           |                                                                                        |                                                      |                                                                           |                                                          |
|------------------------------------------------|---------------------------|----------------------------------------------------------------------------------------|------------------------------------------------------|---------------------------------------------------------------------------|----------------------------------------------------------|
| Name of Licensed Agent                         | Agent Number              | Account Num                                                                            | nber                                                 | % of Commission<br>(Enter 100% if you<br>are NOT splitting<br>commission) |                                                          |
| Columbian Representative                       | 501009                    | 19                                                                                     | <ul><li>▼</li></ul>                                  | 100%                                                                      |                                                          |
| Is the agent related to the Proposed Insured   | or Owner?                 |                                                                                        |                                                      | Select                                                                    |                                                          |
| Agent Address                                  |                           |                                                                                        |                                                      |                                                                           |                                                          |
|                                                |                           |                                                                                        |                                                      |                                                                           |                                                          |
| Street                                         |                           |                                                                                        |                                                      |                                                                           |                                                          |
| PO Box 1381                                    |                           |                                                                                        |                                                      |                                                                           |                                                          |
| City                                           | State                     |                                                                                        | Zip Code                                             |                                                                           |                                                          |
| Binghamton                                     | NY New York               | -                                                                                      | 13902                                                | Validate Address                                                          |                                                          |
| Agent Phone                                    | Phone Number Type         |                                                                                        |                                                      |                                                                           |                                                          |
|                                                | Work                      | -                                                                                      |                                                      |                                                                           |                                                          |
| Agent State License ID No. (in jurisdictions w | here required)            | 'I hereby affirm that I ha<br>related to this electronic<br>Agent, initial here to cer | ve provided require<br>c application to the<br>tify. | d disclosure documents<br>applicant in paper form.'                       | Provide the eApp Disclosure                              |
|                                                |                           |                                                                                        |                                                      |                                                                           | Packet for the state of                                  |
| Authorization & Acknowledgement                |                           |                                                                                        |                                                      |                                                                           | application, Form No.                                    |
| City and state where the application will be   | e signed by the Propose   | d Insured.                                                                             |                                                      |                                                                           | 5354CL-XX. For remote sales,<br>you must mail the packet |
| City                                           | State                     |                                                                                        |                                                      |                                                                           | within three days of                                     |
|                                                | AZ Arizona                | -                                                                                      |                                                      |                                                                           | oralization                                              |
| Agent must be licensed and appointed in t      | he signature state in orc | ler for the policy to be iss                                                           | ued.                                                 |                                                                           | application.                                             |
|                                                |                           |                                                                                        |                                                      |                                                                           |                                                          |
|                                                | Previous 8 of             | 10 Next                                                                                |                                                      |                                                                           |                                                          |

### Final Expense eApp Summary of Coverage Applied For

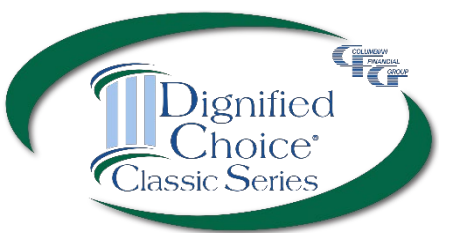

Review the summary before proceeding. You may return to the application to make any corrections before obtaining signatures.

Checking this box will allow the policy to be issued without a signed amendment if the policy issued differs from the plan applied for.

#### Summary of Coverage Applied For

| Proposed Insured :           | Jane Doe                  |
|------------------------------|---------------------------|
| Gender :                     | Female                    |
| Plan :                       | Classic Elite             |
| Policy Effective Date: :     | 12/10/2021                |
| Policy Face Amount :         | \$25,000                  |
| Billing Method :             | Electronic Funds Transfer |
| Payment Frequency :          | Monthly                   |
| Initial Premium Amount :     | \$56.20                   |
| Subsequent Premium Payment : | \$56.20                   |

Check here if you are willing to accept any plan shown below, for which you qualify based on this application. The insurance for which you qualify may have a return of premium death benefit for the first two (2) years, a face amount less than indicated on this application and riders may not be available.

Adjust the face amount to match premium?

#### Final Expense eApp Finish Screen

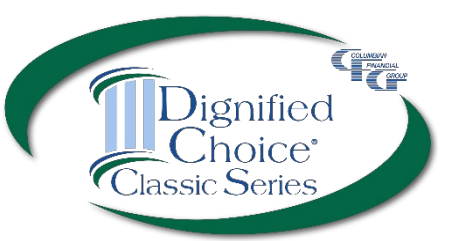

#### Finish

Application entries are complete. Please sign and submit the application by clicking the button below. The application forms shown below have been filled out with the answers you provided on the previous screens. Please review the forms and verify that the information on them is correct.

If any of the information on the forms is not correct, you may click the "Decline" button to return to the application entry screen and the forms shown below will be discarded.

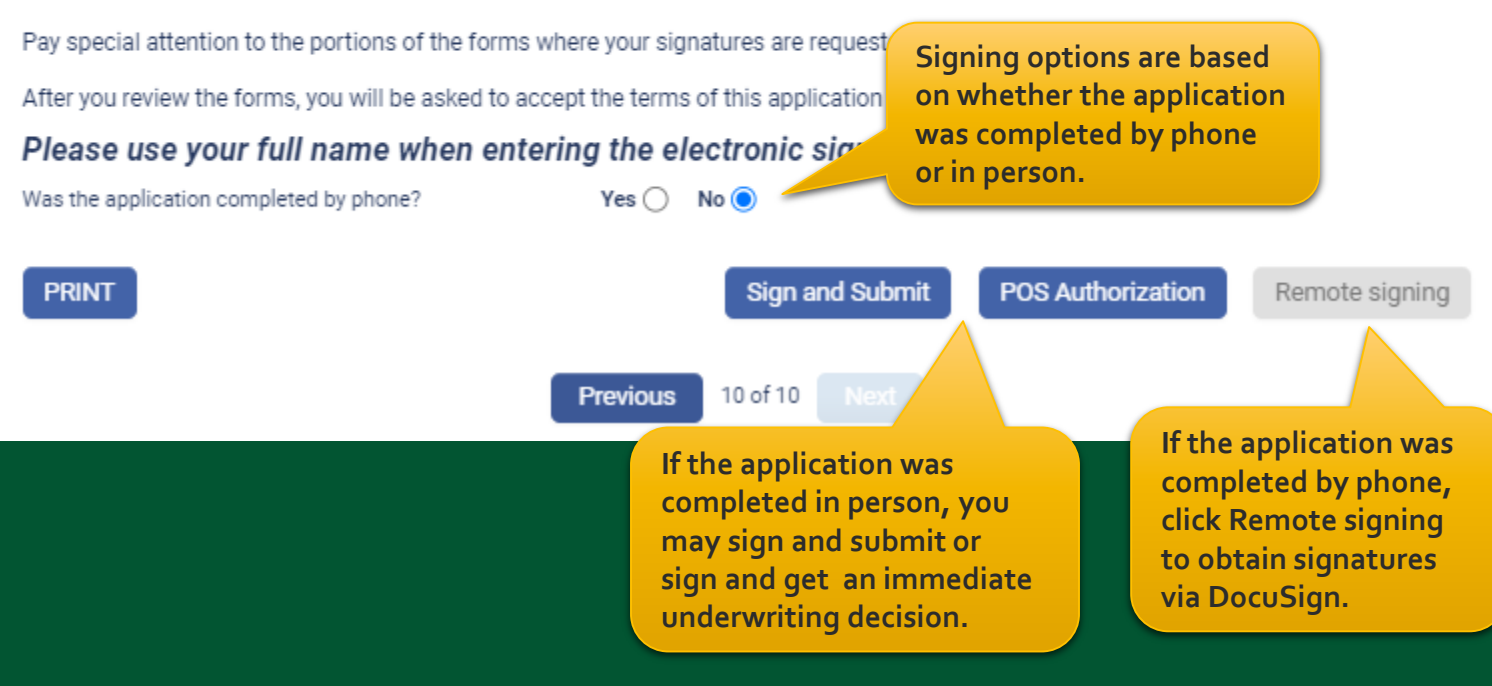

#### Final Expense eApp In-Person Signature Process

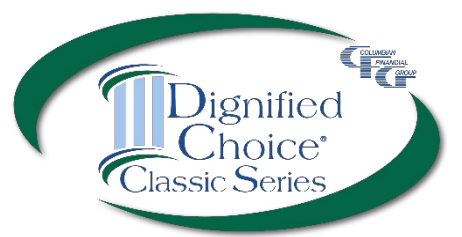

| All required information has been entered. Your application is In Good Order.<br>Signature(s) are required from Jane Doe. Please pass control to that person. |                | Tap or click to begin<br>the signing process. |  |
|----------------------------------------------------------------------------------------------------|----------------|-----------------------------------------------|--|
| Name                                                                                                    | Signee         | Checklist                                     |  |
| Jane Doe                                                                                                    | Insured        | × Sign                                        |  |
| Frank Smith                                                                                                    | Owner          | × Sign                                        |  |
| Columbian Representative                                                                                                    | Licensed Agent | × Sign                                        |  |

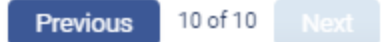

#### Final Expense eApp In-Person Signature Process

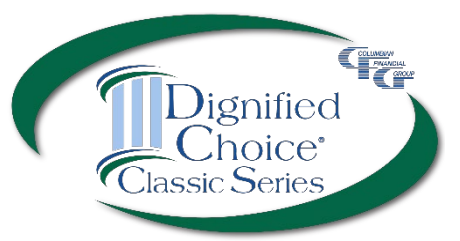

| Signature ceremony for Jane Doe                                                                                                    |
|----------------------------------------------------------------------------------------------------|
|                                                                                                    |
| All parties to this application for insurance, please sign your names on the indicated lines below.                                                                                                 |
| You agree that you have read this entire form completed with your answers to the questions and that the answers are complete and true to the best of your knowledge and belief.                     |
| You agree that by signing your name on this electronic application where indicated below, you are signing this form indicating your agreement to be bound to the terms and conditions in this form. |
| You agree that signing your name electronically is your legal signature on this document.                                                                                                    |
| Please use your full name when entering the electronic signature.                                                                                                    |
| Confirm Signers must<br>agree and confirm                                                                                                    |

### Final Expense eApp Point of Sale Decision Authorization

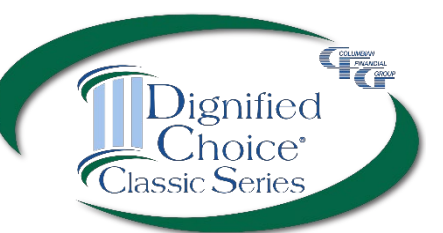

#### If POS decision was selected, the Proposed Insured must authorize.

| Signature option:  Keyboard/Keypad                                                                                                    | O Mouse/Stylus/Finger                                                                                                    | nature may be typed or applied                                                                                                    |
|----------------------------------------------------------------------------------------------------|----------------------------------------------------------------------------------------------------|----------------------------------------------------------------------------------------------------|
| Maximum length in characters is 60 (0 of 60                                                                                                    | ) used).                                                                                                    |                                                                                                    |
| Clear                                                                                                    |                                                                                                    | Ok Close                                                                                                    |
| iderstand a telephone interview may                                                                                                    | be necessary to verify or supplement                                                                                                    | nt information given to the Company on the                                                                                                    |
| Inderstand a telephone interview may<br>plication. This interview may be made<br>and interviewer acting on the Company<br>II be valid for two (2) years from the dat<br>dicy is delivered or issued for delivery. Y<br>902-1381] however, we retain the right<br>ave read and understand this Authorization<br>the rest of the second second second second second second<br>the second second second second second second second second second<br>the second second se | be necessary to verify or supplement<br>from the Administrative Service Office<br>'s behalf. A photocopy of this form we<br>te shown below, or the time limit perm<br>'ou may revoke this authorization by c<br>to use any information obtained under<br>tion.                                                                                                    | nt information given to the Company on the<br>ce or from a consumer-reporting agency by<br>ill be as valid as the original; this authorization<br>nitted by applicable law in the state where the<br>ontacting us at [PO Box 1381 Binghamton, Ner your authorization prior to your revocation<br>is signature in the legally binding against                                                                                                    |
| Inderstand a telephone interview may<br>plication. This interview may be made<br>and interviewer acting on the Company<br>II be valid for two (2) years from the dat<br>licy is delivered or issued for delivery. Y<br>1902-1381] however, we retain the right<br>ave read and understand this Authorization<br>consent to the use of my electronic signal<br>y handwritten signature. I will not, at any<br>actronic signature is not legally binding.                                                                                                    | be necessary to verify or supplement<br>from the Administrative Service Office<br>y's behalf. A photocopy of this form we<br>te shown below, or the time limit perm<br>'ou may revoke this authorization by o<br>to use any information obtained under<br>to use any information obtained under<br>tion.<br>The second second second second second<br>time in the future, repudiate<br>sign | It information given to the Company on the company on the company on the company on the company of the company of the company |

## Final Expense eApp Point of Sale Underwriting Decision

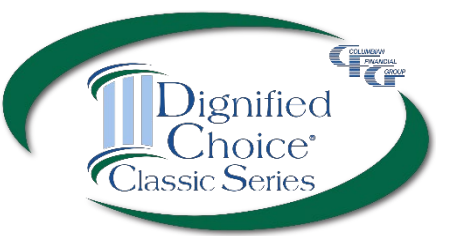

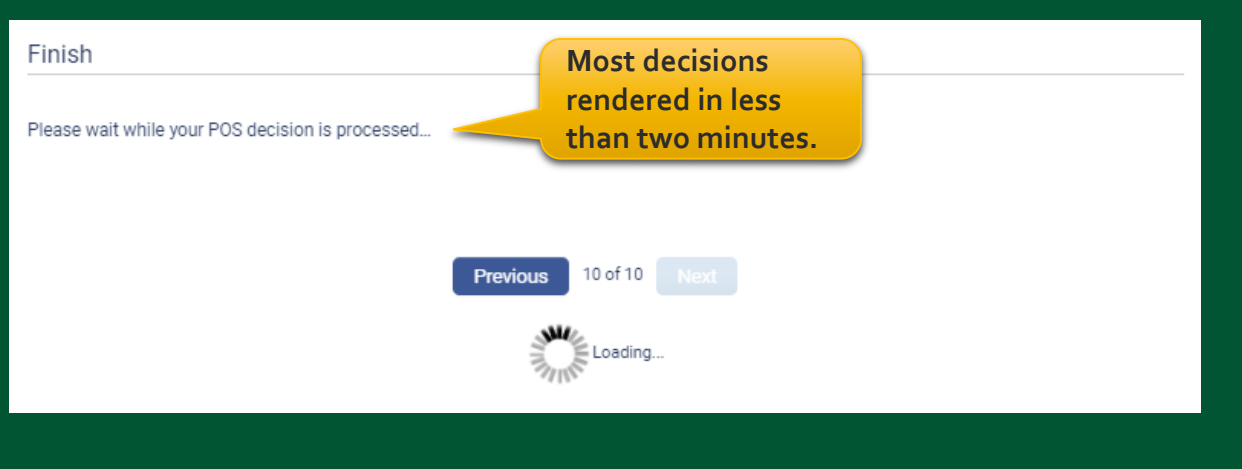

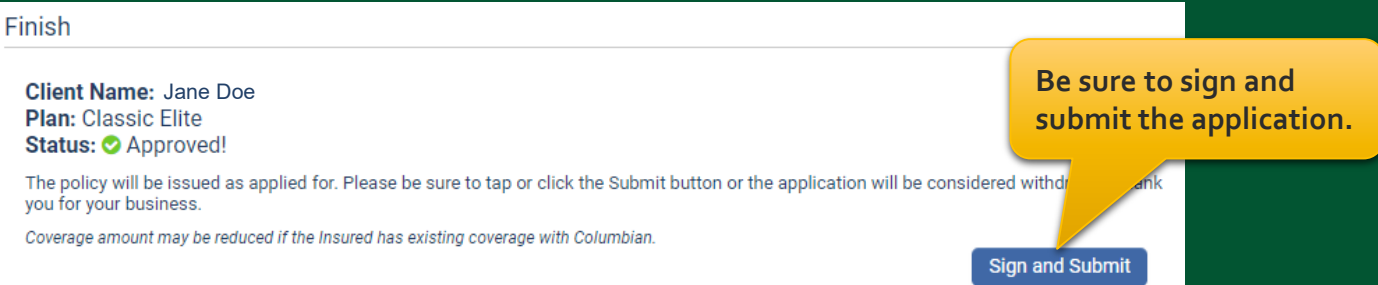

### Final Expense eApp In-Person Application Signatures

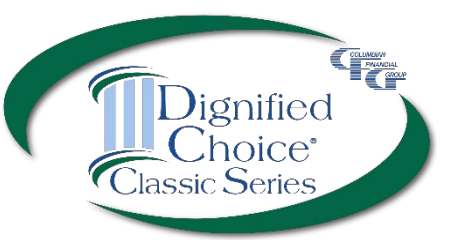

| Signature ceremony for Jane Doe                                                                                                    |                             |  |  |  |  |  |
|----------------------------------------------------------------------------------------------------|-----------------------------|--|--|--|--|--|
|                                                                                                    |                             |  |  |  |  |  |
|                                                                                                    |                             |  |  |  |  |  |
| All parties to this application for insurance, please sign your names on the indicated lines below.                                                                             |                             |  |  |  |  |  |
| You agree that you have read this entire form completed with your answers to the questions and that the answers are complete and true to the best of your knowledge and belief. |                             |  |  |  |  |  |
| You agree that by signing your name on this electronic application where indicated below, you are signing this form indicating your agreement to be bound to the terms and      | nd conditions in this form. |  |  |  |  |  |
| You agree that signing your name with your finger, stylus, or mouse is your legal signature on this document.                                                                   |                             |  |  |  |  |  |
| Please use your full name when entering the electronic signature.                                                                                                    |                             |  |  |  |  |  |
|                                                                                                    |                             |  |  |  |  |  |
| Once the signer agrees to use their                                                                                                    |                             |  |  |  |  |  |
| electronic signature, they can review                                                                                                    |                             |  |  |  |  |  |
| the document before signing                                                                                                    |                             |  |  |  |  |  |
| the document before signing.                                                                                                    |                             |  |  |  |  |  |
|                                                                                                    |                             |  |  |  |  |  |
|                                                                                                    | 1                           |  |  |  |  |  |
| TEOM LIEF INSTIDANCE DOLLCY ADMINISTRATIVE SERVICE OFFICE: 4704 VESTAL PARKWAY EAST                                                                                             |                             |  |  |  |  |  |
| (800) 423-9765 / www.cfglife.com                                                                                                    |                             |  |  |  |  |  |
| 1. PROPOSED INSURED                                                                                                    |                             |  |  |  |  |  |
| First Name Middle Initial Last Name Social Security No./Green C                                                                                                    | ard No. Sex □               |  |  |  |  |  |
| Date of Birth assonneys And an Early State (USA) / Country of Birth Dhone Number 17/Home T Work Call                                                                            | K F                         |  |  |  |  |  |
|                                                                                                    |                             |  |  |  |  |  |

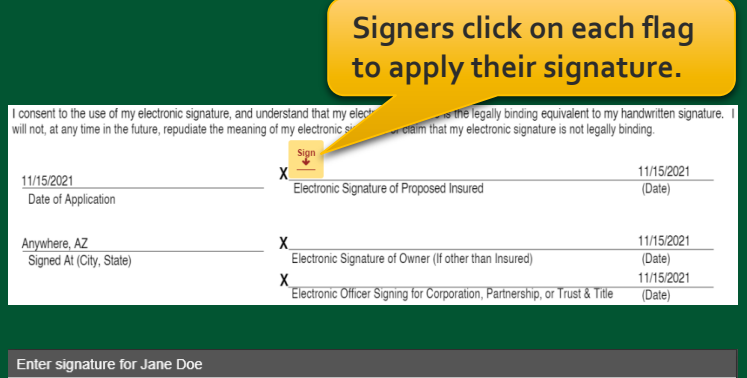

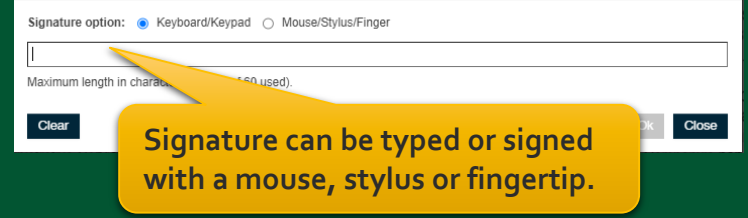

### Final Expense eApp Submitted Application

Finich

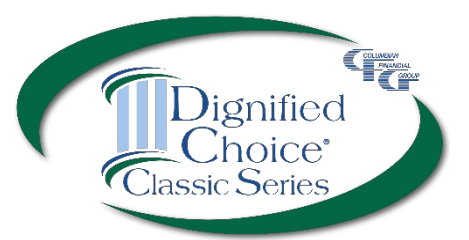

#### The application will be submitted after all signatures are applied.

| Application successfully submitted.<br>Policy Number is 2050111780 | eApp will let you know<br>that the application was<br>successfully submitted. |
|--------------------------------------------------------------------|-------------------------------------------------------------------------------|
| Previous 10 of 10 Next                                             |                                                                               |

#### **Recent Portfolios**

| Product                                                                               |                      | First Name | e Last Name                                                     |  |  |
|---------------------------------------------------------------------------------------|----------------------|------------|-----------------------------------------------------------------|--|--|
| Portfolio name: JDoeBBDC2F - Last Saved: 12/10/2021 - Agent: Columbian Representative |                      |            |                                                                 |  |  |
| EApp #103964                                                                          | Final Expense (2022) | Jane       | Doe                                                             |  |  |
| Portfo Submitted DoeBBD6A8 - Last Saved: 12/10/2021 - Agent: Columbian Representative |                      |            |                                                                 |  |  |
| EApp #205011                                                                          | Final Expense (2022) | Jane       | Doe                                                             |  |  |
| The application will<br>show as "Submitted"<br>in your portfolio.                     |                      |            | Tap or click to download PDF<br>of completed application.<br>26 |  |  |

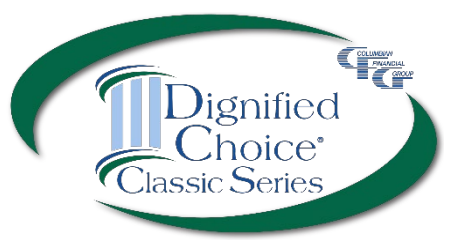

#### Finish

Application entries are complete. Please sign and submit the application by clicking the button below. The application forms shown below have been filled out with the answers you provided on the previous screens. Please review the forms and verify that the information on them is correct.

If any of the information on the forms is not correct, you may click the "Decline" button to return to the application entry screen and the forms shown below will be discarded.

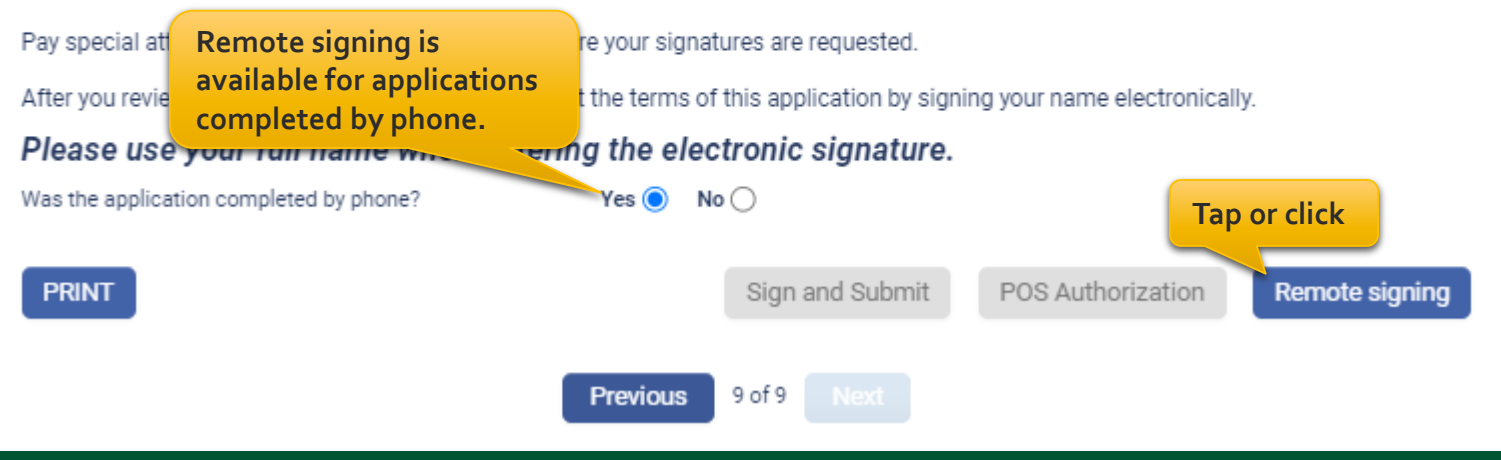

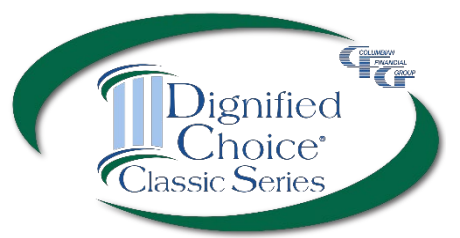

Enter the email address and assign an access code for each signer, including yourself.

| Finish                                                                                                    |                                                                                                    |                                                                                                    |
|----------------------------------------------------------------------------------------------------|----------------------------------------------------------------------------------------------------|----------------------------------------------------------------------------------------------------|
| Each client will be required to enter<br>the email for signing. The default v<br>be something easy for the client to | r their Access code to review and sign the nece<br>value (other than blank) may be used for an Acc<br>o remember, such as mother's maiden name, na | essary document(s). Confirm this access code with the client prior to sending<br>cess code or a new value may be entered. The Access code entered here should<br>ame of first pet, place of birth, etc. |
| Access codes must be:<br>6-50 characters in length<br>Cannot include < , > , & , # or space                          | 25                                                                                                    | Enter the email address                                                                                                    |
| Jane Doe (Insured)<br>Access Code<br>JDoe2022                                                                        | Share the access code with<br>the signer. They will need it<br>to access the document.                                                             | Email Address Re-Enter eMail<br>jane.doe@mail.com jane.doe@mail.com                                                                                                    |
| Columbian Representative (Licens<br>Access Code<br>CFGRep                                                            | ed Agent)                                                                                                    | Email Address Re-Enter eMail<br>ColumbianRep@speed.net<br>Cancel Signing Send Email                                                                                                    |

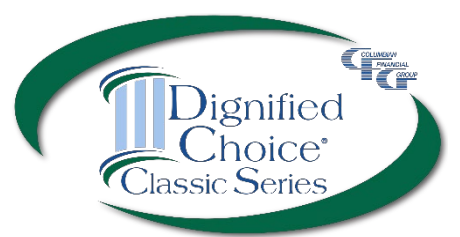

Each signer will receive an email from DocuSign and will enter their access code to review the document.

Each signer will apply their electronic signature if all information is correct.

If corrections are needed, the signer can select "Other Actions" and "Decline to Sign." On the eApp Finish screen, select "Cancel Signing." This will unlock the application and allow you to make corrections before resending for signatures.

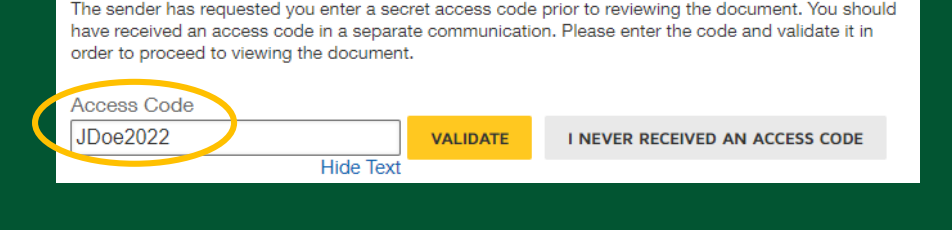

| of my | electronic sig<br>Sign | nature or claim that my electronic signature is not legally binding. |            |  |  |  |
|-------|------------------------|----------------------------------------------------------------------|------------|--|--|--|
| х     | $\mathbf{v}$           |                                                                      | 09/30/2021 |  |  |  |
| E     | lectronic Sig          | hature of Proposed Insured                                           | (Date)     |  |  |  |

#### Finish

All required information has been entered. Your application is In Good Order.

Each client will be required to enter their Access code to review and sign the necessary document(s). Confirm this access code with the client prior to sending the email for signing. The default value (other than blank) may be used for an Access code or a new value may be entered. The Access code entered here should be something easy for the client to remember, such as mother's mailen name, name of first pet, place of birth, etc.

Access codes must be: 6-50 characters in length Cannot include < , > , & , # or spaces Status: Created

Jane Doe (Insured) Access Code JDoe2022

Status: Created

Columbian Representative (Licensed Agent) Access Code

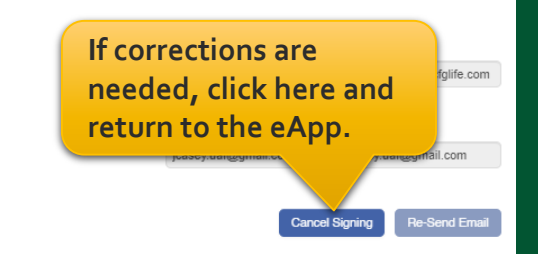

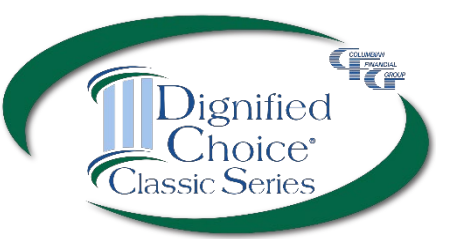

You will receive an email from DocuSign when all signatures are complete. 

 DocuSign

 Image: Completed state

 VIEW COMPLETED DOCUMENT

The signed application will automatically be submitted to the Company.

| 11/15/2021<br>Date of Application                                                                                                    | X 29273124-947E<br>Electronic                                | 407A-A37D-FA041F2F7E5D<br>Signature of Proposed Insured        |                                                         | 11/15<br>(Date | / <u>2021</u><br>9) |
|----------------------------------------------------------------------------------------------------|--------------------------------------------------------------|----------------------------------------------------------------|---------------------------------------------------------|----------------|---------------------|
| Anywhere, AZ                                                                                                    | x                                                            |                                                                |                                                         | 11/15          | /2021               |
| Signed At (City, State)                                                                                                    | Electronic S                                                 | Signature of Owner (If other that                              | n Insured)                                              | (Date          | e)                  |
|                                                                                                    | х                                                            |                                                                |                                                         | 11/15          | /2021               |
|                                                                                                    | Electronic (                                                 | Officer Signing for Corporation,                               | Partnership, or Trust & Title                           | (Date          | e)                  |
| 11. REPORT OF LICENSED AGENT:                                                                                                    |                                                              |                                                                |                                                         |                |                     |
| Does any Proposed Insured have any existing life ins<br>Is this application for insurance intended to replace, in<br>(If "YES," submit any special forms required by the sta | whole or annuitie<br>whole or part, an<br>te in which the ap | es?<br>y life insurance or annuities?<br>plication is signed.) |                                                         | ) YES<br>) YES | NO<br>NO            |
| is the agent related to the Proposed insured or Owner                                                                                                    | 7 IT YES, please                                             | provide relationship                                           | L                                                       | J TEO          | M NO                |
| knowledge. The application was signed in my pre                                                                                                    | sence.                                                       | Columbian Representation                                       | above are true and correct t                            | o the bes      | at of my            |
| Columbian Representative                                                                                                    | x                                                            | DF38EA38-F00C-4D3E-8854-7BAF1DE                                | 1117D6                                                  |                | 11/15/2021          |
| Name of Licensed Agent (Print)<br>Columbian Representative                                                                                                    | 501009-19                                                    | Signature of Licensed Agent                                    | (required)<br>100%                                      |                | (Date)              |
| Primary Agent Name                                                                                                    | Agent Number                                                 |                                                                | % of Commission (Enter 100<br>NOT splitting commission) | 0% if you      | are                 |
| Secondary Agent Name                                                                                                    | Agent Number                                                 |                                                                | % of Commission (Amount of Agent must equal 100%)       | of 1st and     | 2nd                 |

#### Dignified Choice<sup>®</sup> Final Expense eApp with Risk Qualifier, Point of Sale Underwriting and Remote Signatures makes doing business with Columbian easier than ever!

If you need assistance, please call our Sales Support Team at (800) 423-9765 ext. 7582 weekdays 8:00am to 4:30pm Eastern

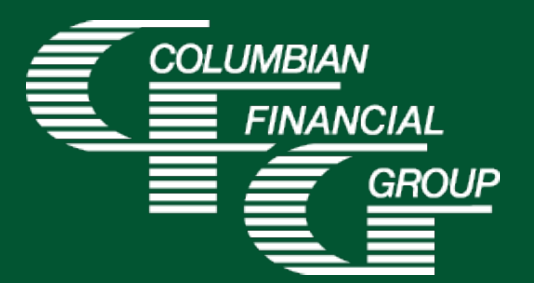

Columbian Mutual Life Insurance Company Home Office: Binghamton, NY

Columbian Life Insurance Company Home Office: Chicago, IL Administrative Service Office: Binghamton, NY 13902

Columbian Life Insurance Company is not licensed in every state.

For agent use only. Not for use with consumers.

Refers to Policy/Rider Forms 1F607, 1F607-CL, 1F608-CL, 1F609, 1F609-CL, 1H884, 1H884-CL, 1H885, 1H885-CL, 1H915, 1H915-CL, 1H916 and 1H916-CL or state variation. Product specifications and availability may vary by state.

Form No. 5365CFG (11/21)